■1-3-11 製造メーカー情報を変更する

製造メーカー情報の変更を行います。

【ポイント】

1. 「マスタ設定」メニューをクリックし ます。

| 🗋 販売           | レンタル契約書未発行 |
|----------------|------------|
| □ 請求           | 引上書未発行     |
| <u> </u>       | 契約未完了確認    |
|                | 引上未完了確認    |
| 🗋 マスタ設定        | デモ貸出中      |
| Commence and   |            |
|                |            |
| 🗖 システム         |            |
| 🔲 データ連携        | 化学性和       |
|                | □F未旧報      |
| <u></u> カスタマイズ | 日時         |
| » マニュアル        |            |
|                |            |

2.

メニューが展開されますので、「メ ーカーマスタ」メニューを選択しま す。

| 🖻 レンタル  |    | 03. 被保険者マスタ2       |  |
|---------|----|--------------------|--|
| 🗋 介護販売  |    | 04. 商品マスタ          |  |
|         |    | 05. レンタル商品マスタ      |  |
| □ 介護住政  |    | 06.保険者マスタ          |  |
| 📄 販売    |    | 07.介護保険事業者マスタ      |  |
| 🗋 請求    |    | <b>08.</b> メーカーマスタ |  |
| 🔁 支払    |    | UP・1寸/感リレバ 亚 1日刊8  |  |
| 🔲 マスタ設定 |    | 10. 自動振替グループマスタ    |  |
|         | 照会 |                    |  |
| 🛄 環境設定  |    | 11.商品マスタ           |  |
| 🗖 システム  |    | 12. レンタル商品マスタ      |  |

З.

メーカーマスタメンテナンスの画面 が表示されます。

| ≡ | CSS care l | business support | system |        |              | 11/15<br>SAMPLE用ユー | (07(米) 21:10:42(S<br>ザー 藤 ログアウ         | 1)<br>N- |
|---|------------|------------------|--------|--------|--------------|--------------------|----------------------------------------|----------|
|   | 030108     |                  | メーカーマ  | スタメンティ | ナンス          |                    | 28                                     | -        |
|   |            |                  |        | N:     | たちあか 株式会社のの美 | ****               |                                        |          |
|   | ×          |                  | (##    | 被规元CD  |              |                    | ( )) ( ) ( ) ( ) ( ) ( ) ( ) ( ) ( ) ( |          |
|   | <b>***</b> |                  |        |        |              |                    |                                        |          |
|   |            |                  |        |        |              |                    |                                        |          |
|   |            |                  |        |        |              |                    |                                        |          |
|   |            |                  |        |        |              |                    |                                        |          |
|   |            |                  |        |        |              |                    |                                        |          |
|   |            |                  |        |        |              |                    |                                        |          |
|   |            |                  |        |        |              |                    |                                        |          |
|   |            |                  |        |        |              |                    |                                        |          |
|   |            |                  |        |        |              |                    |                                        |          |
|   |            |                  |        |        |              |                    |                                        |          |
|   |            |                  |        |        |              |                    |                                        |          |
|   |            |                  |        |        |              |                    |                                        |          |
|   |            |                  |        |        |              |                    |                                        |          |
|   |            |                  |        |        |              |                    |                                        |          |

4.

「検索」ボタンをクリックしてメーカ 一を選択します。

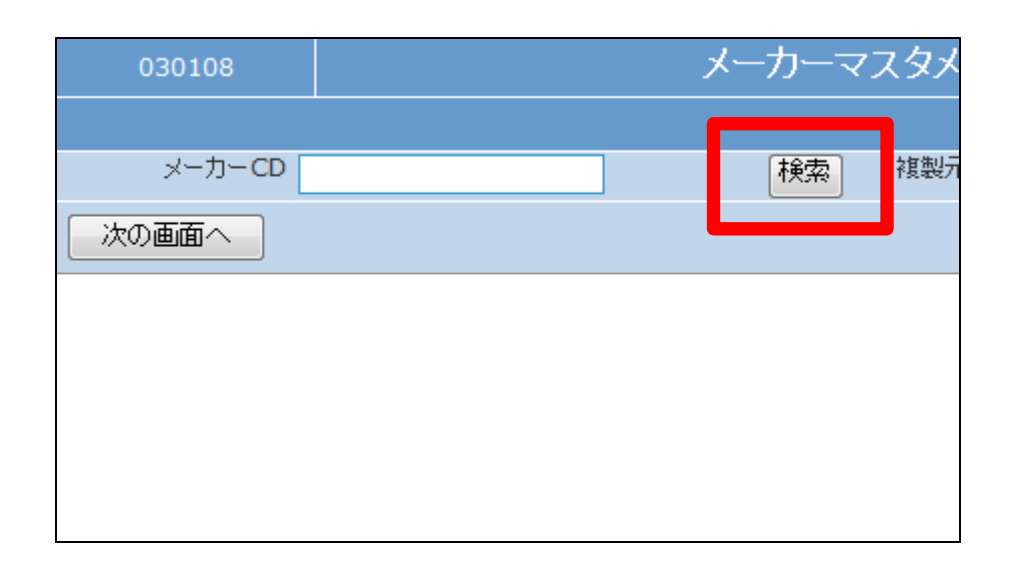

5.

検索画面が表示されます。 変更を行うメーカーを選択します。

| キーワード   |               | 検索する 2件 | 中1~ 2 件表示、1, |
|---------|---------------|---------|--------------|
| メーカーコード | 名称            |         | <b>カナ名称</b>  |
| 98700   | 株式会社。っケアプロダクン |         | マルマルケアフロダウツ  |
| 98765   | 株式会社○○製作所     | 閉じる     | ₹₩₹₩₽ſ₩Ŷŷa   |

| ~  |  |
|----|--|
| 6  |  |
| () |  |
| υ  |  |

メーカーCDが表示されます。

| 030108   |      | × | ミーカーマ | マスタメ |
|----------|------|---|-------|------|
|          |      |   |       |      |
| メーカーCD g | 8765 |   | 検索    | 複製疗  |
| 次の画面へ    |      |   |       |      |
|          |      |   |       |      |
|          |      |   |       |      |
|          |      |   |       |      |
|          |      |   |       |      |
|          |      |   |       |      |

## 7.

作業区分は「変更」を選択します

|                | 11/12/08(木  | ) 10:04 | :49(JST  | -) |
|----------------|-------------|---------|----------|----|
| support system | SAMPLE用ユーザー | - 様 「   | コグアウ     | ŀ  |
| スタメンテナンス       |             | 変       | € -      |    |
| 対象事業者          | 株式会社○○貸与事業所 | 豆類      | Ŕ        | 択  |
| 複製元CD          |             | 複削除     | <u>ŝ</u> |    |
|                |             |         |          |    |
|                |             |         |          |    |
|                |             |         |          |    |
|                |             |         |          |    |

## 8.

「次の画面へ」をクリックします。

| 030108  |       |   | メーカーマ | スタメ |
|---------|-------|---|-------|-----|
|         |       |   |       |     |
| メーカー CD | 98765 | ] | 検索    | 複製疗 |
| 次の画面へ   |       |   |       |     |
|         |       |   |       |     |
|         |       |   |       |     |
|         |       |   |       |     |
|         |       |   |       |     |
|         |       |   |       |     |

| 9.                | 030108         |                   | メーカーマスタメ |
|-------------------|----------------|-------------------|----------|
| メーカーマスタメンテナンスの変更  | -              |                   |          |
| <b>画面が表示されます。</b> | メーカーCD g       | 98765             | 検索 複製    |
|                   | ※3<br>※名称<br>株 | 登録時必須<br>式会社○○製作所 |          |
|                   | *///名称7//      | レマルセイサクショ         |          |
|                   | 次の画面へ          | 戻る                |          |
|                   |                |                   |          |
|                   |                |                   |          |
|                   |                |                   |          |

## 10.

変更後画面です。

| 030108                                          |                               | ) | ィーカーマ | スタメ |
|-------------------------------------------------|-------------------------------|---|-------|-----|
|                                                 |                               |   |       |     |
| メーカーCD g                                        | 8765                          |   | 検索    | 複製元 |
| ※3<br>※名称 <mark>有[</mark><br>※加名称 <sub>マル</sub> | Ѯ録時必須<br>很会社□□製作所<br>マルセイサクショ |   |       |     |
| 次の画面へ                                           | 戻る                            |   |       |     |
|                                                 |                               |   |       |     |
|                                                 |                               |   |       |     |
|                                                 |                               |   |       |     |

11.

内容を確認して「次の画面へ」をク リックします。

| 030108 |           | メーカーマ | スタメ |
|--------|-----------|-------|-----|
|        |           |       |     |
| メーカーCD | 98765     | 検索    | 複製元 |
| ※2.数回  | 登録時必須<br> |       |     |
|        | 限会社□□製作所  |       |     |
| ※加治柳辺  | レマルセイサクショ |       |     |
| 次の画面へ  | 戻る        |       |     |
|        |           |       |     |
|        |           |       |     |
|        |           |       |     |
|        |           |       |     |

12.

メーカーマスタの変更画面が表示 されます。

メーカーマスタを変更する場合は 「変更する」をクリックします。

変更を中止する場合は「戻る」をク リックします。

| 030108         |           |     | X- | カー | マスタメ |
|----------------|-----------|-----|----|----|------|
|                |           |     |    |    |      |
| メーカー <b>CD</b> | 98765     |     |    | 検索 | 複製元  |
| × 5 *          | 登録時必須     |     |    |    |      |
| ※名称有           | 限会社□□製作列  | Í 👘 |    |    |      |
| ※加名称[7]        | レマルヤイサクショ |     |    |    |      |
| 変更する           | 戻る        |     |    |    |      |
|                |           |     |    |    |      |
|                |           |     |    |    |      |
|                |           |     |    |    |      |
|                |           |     |    |    |      |

13.

メーカーマスタの変更が行われま した。

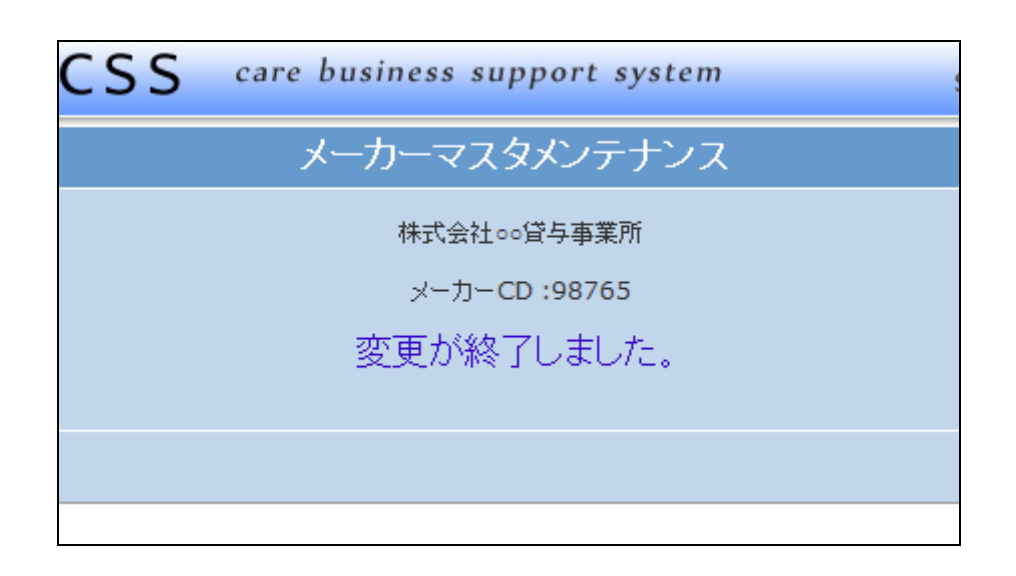